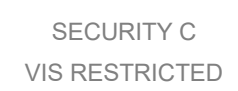

## VIS Work from home VPN User Guide for Mac

# PIP 提醒:在家工作须遵守 PIP 相關規定,事先完成申請程

# 序,並妥善保管個人所持有之帳號與密碼。

- 1. 基本規格
  - 1. 您的 Mac 已連接上網際網路
  - 2. 請確認作業系統為 10.12 或更新版本

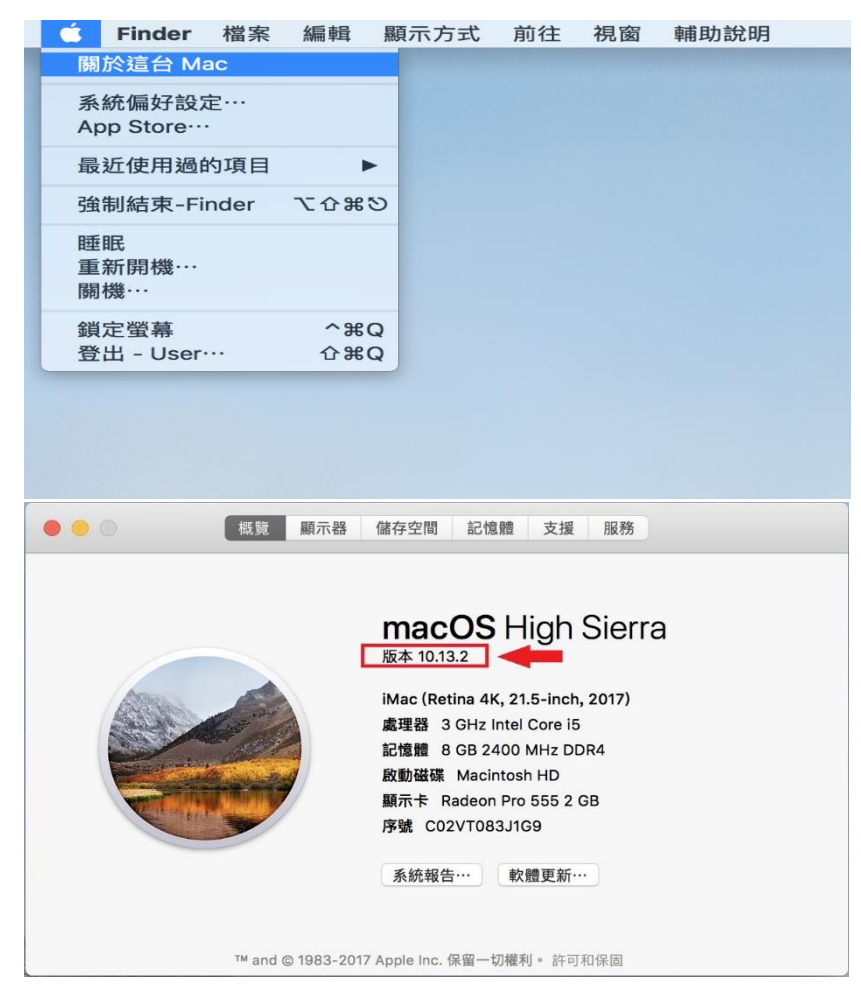

3. 上網頻寬需要至少 5Mbps

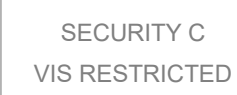

- 2. 只需做一次的設定
  - 1. 安裝 VPN 軟體在家中電腦
    - (a) 請到以下網址下載 VPN Client 安裝檔。 https://remote.vis.com.tw/tw

```
VPN Client (Mac) VPN Clinet for Mac OS
```

(b) 下載完成點擊 FortiClientOnlineinstaller\_6.0.dmg 解壓縮後,會產生 FortiClientUpdate 資料夾。

| Ś.   | Finder                     | 檔案              | 編輯        | 顯示方式    | 前往 | 視窗                                                                                                    | 輔助說明 |  |
|------|----------------------------|-----------------|-----------|---------|----|----------------------------------------------------------------------------------------------------|------|--|
| For  | tiClientOn<br>taller_6.0.d | lineIn<br>Img F | ortiClien | tUpdate |    |                                                                                                    |      |  |
| N.AI |                            |                 |           |         |    |                                                                                                    |      |  |
|      |                            |                 |           |         |    | and the second second sec |      |  |

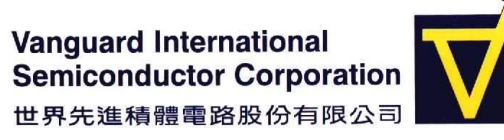

(C) 打開資料夾後點擊 FortiClientUpdate 執行安裝。

|   | 0    | 愛安裝「FortiClient」                                                     |    |
|---|------|----------------------------------------------------------------------|----|
|   |      | 歡迎使用「FortiClient」安裝程式                                                |    |
| • | 簡介   | FortiClient for Mac OS X is a unified security agent for computer    | rs |
| 0 | 許可證  | filtering, application firewall and vulnerability scan into a single | eD |
| 0 | 選取目標 | software package. FortiClient for Mac OS X has a user-friendly       | 8  |
| 0 | 安裝類型 | computer.                                                            |    |
| ő | 安裝   |                                                                      |    |
| 0 | 摘要   |                                                                      |    |
|   |      |                                                                      |    |
| ( |      |                                                                      |    |
| ſ |      |                                                                      |    |
| - |      |                                                                      |    |
| 1 |      |                                                                      |    |
|   |      | 返回                                                                   | 2續 |

- (d) FortiClient 軟體簡介,請按繼續。
- (e) 軟體安裝許可協議,請按繼續,這時會彈跳出視窗,請按同意。

|    |      | 軟體許可協議                                                                                                    |
|----|------|----------------------------------------------------------------------------------------------------|
| 0  | 簡介   | English                                                                                                    |
|    | 許可證  | Fortinet Product License Agreement / EULA and Warranty Terms                                                                                                    |
| 1  | 選取目標 | Fortinet®, FortiGate®, and FortiGuard® are registered trademarks of Fortinet, Inc., and                                                                                                    |
| 0  | 安裝類型 | Fortinet. All other product or company names may be trademarks, registered of ourienterines, of<br>portinet. All other product or company names may be trademarks of their respective<br>owners. Convirible @ 2017 Fortinet. Inc. All Biohts reserved. Contents and terms are                                                                                                    |
| į. | 安裝   | subject to change by Fortinet without prior notice. No part of this publication may be<br>reproduced in any form or by any means or used to make any derivative such as                                                                                                    |
| į. | 摘要   | translation, transformation, or adaptation without permission from Fortinet, Inc., as<br>stipulated by the United States Copyright Act of 1976.                                                                                                    |
| (  |      | The parties to this agreement are you, the end customer, and either (i) where you have<br>purchased your Product within the Americas, Fortinet, Inc., or (ii) where you have<br>purchased your Product outside of the Americas, Fortinet Singapore Private Limited<br>(each referred to herein as "Fortinet"). CAREFULLY READ THE FOLLOWING LEGAL<br>AGREEMENT (THE OR THIS 'AGREEMENT' OR 'EULA'). USE OF FORTINET<br>PRODUCT(S) AND ANY UPDATES THERETO, INCLUDING HARDWARE APPLIANCE<br>PRODUCT(S, SOFTWARE AND PIRMWARE INCLUDED THEREIN BY FORTINET,<br>AND STAND-ALONE SOFTWARE PRODUCTS SOLD BY FORTINET (TOGETHER,<br>THE "PRODUCTS"). CONSTITUTES ACCEPTANCE BY YOU OF THE PROJUSIONS IN |

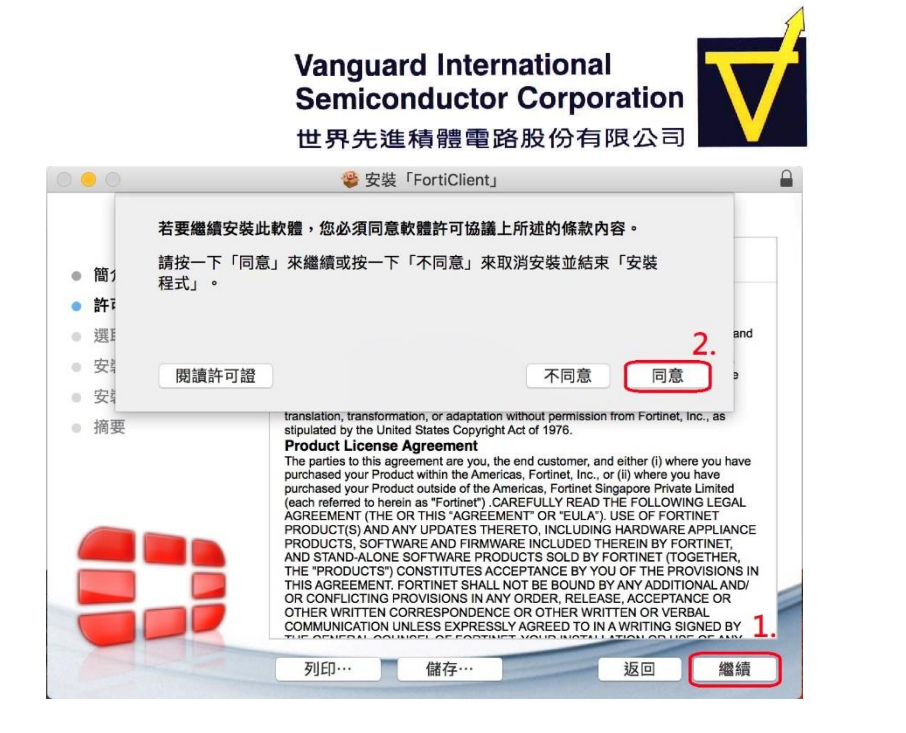

(f) 軟體安裝所需要系統資源,請點安裝;這時系統會跳出視窗,要求輸入 Mac 本機使用者密碼,用以同意軟體安裝。

SECURITY C

**VIS RESTRICTED** 

| 00                                                                                                  | 🍣 安裝「FortiClient」                                                                                                    |
|----------------------------------------------------------------------------------------------------|----------------------------------------------------------------------------------------------------|
|                                                                                                    | 在「Macintosh HD」上進行標準安裝                                                                                                  |
| <ul> <li>簡介</li> <li>許可證</li> <li>選取目標</li> <li>安裝類型</li> <li>安裝</li> <li>摘要</li> </ul>             | 這將會佔用您電腦的 118 MB 空間。<br>請按一下「安裝」來執行此軟體的標準安裝來供這部電腦的所有<br>使用者使用。這部電腦的所有使用者都可使用此軟體。                                        |
|                                                                                                    | 自定 返回 安裝                                                                                                    |
|                                                                                                    |                                                                                                    |
| <ul> <li> 簡介 </li> <li> 許可證 </li> <li> 選取目標 </li> <li> 安裝類型 </li> <li> 安裝 </li> <li> 摘要 </li> </ul> | 「安裝程式」正在嘗試安裝新的軟體。         輸入您的密碼來允許此項目。         使用者名稱:       User         1.       密碼:         2.         取消       安裝軟體 |
|                                                                                                    | 自定返回安裝                                                                                                    |

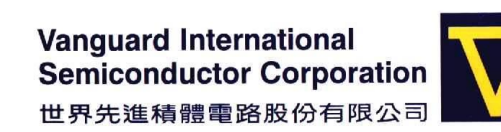

(g) 安裝完成

- 2. 安裝 Microsoft Remote Desktop
  - (a) 請打開 App Store

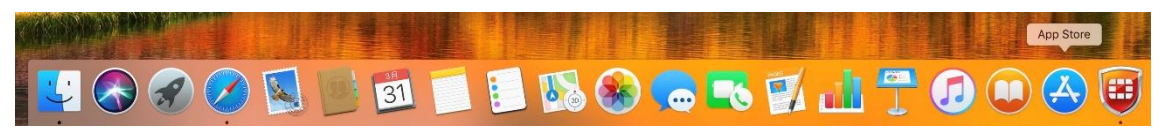

(b) 在右上角輸入 Microsoft Remote Desktop,並找到圖片中圖示 Microsoft Remote Desktop 10 點選安裝

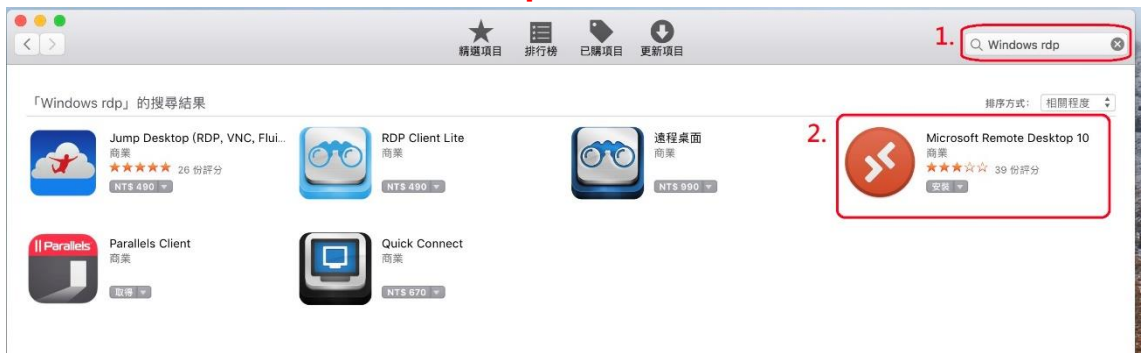

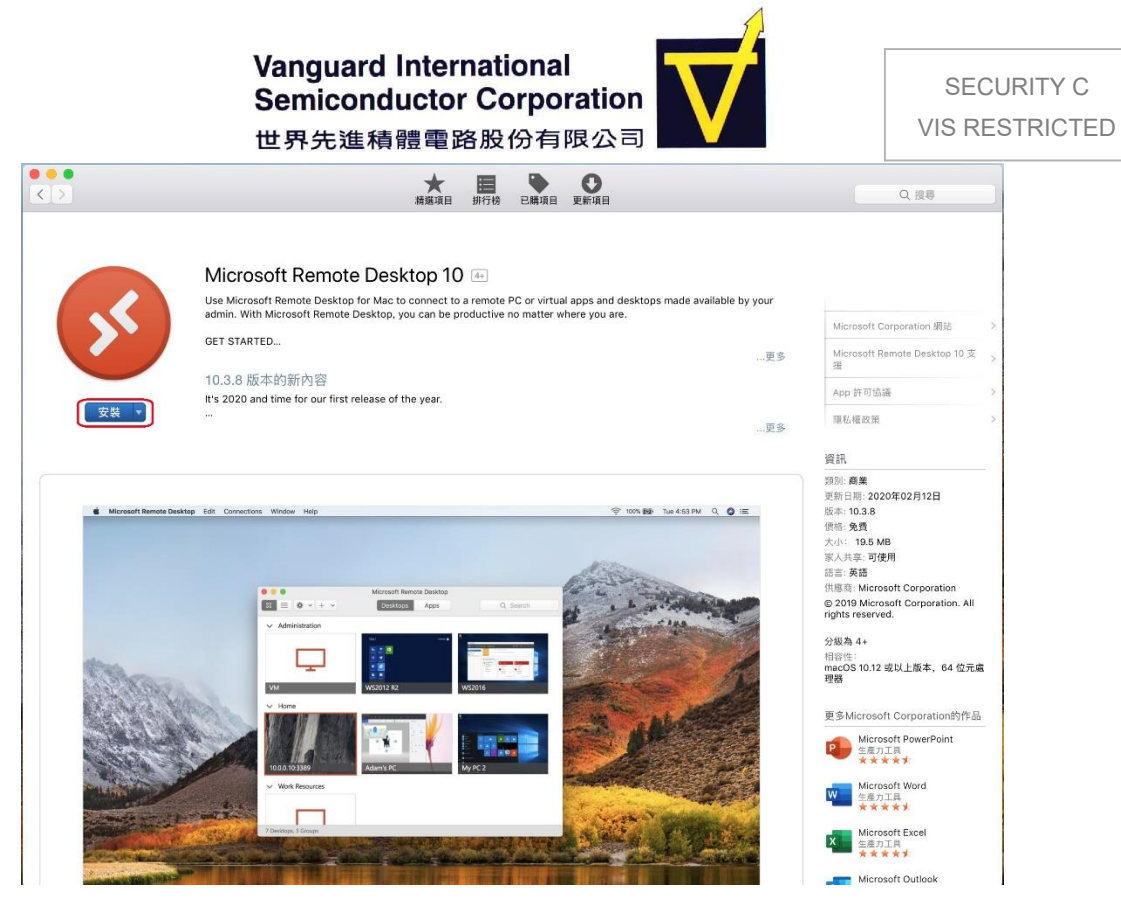

### 3. 設定 VPN 連線

(a) 請進入 Launchpad。

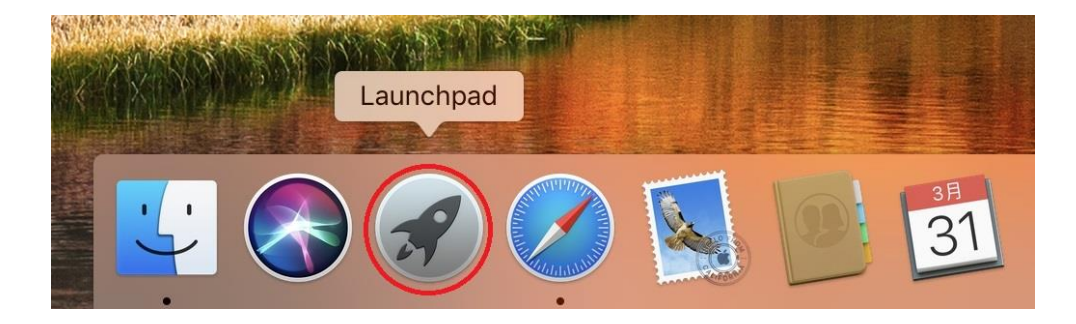

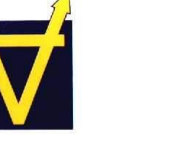

(b) 點選 FortiClient 程式

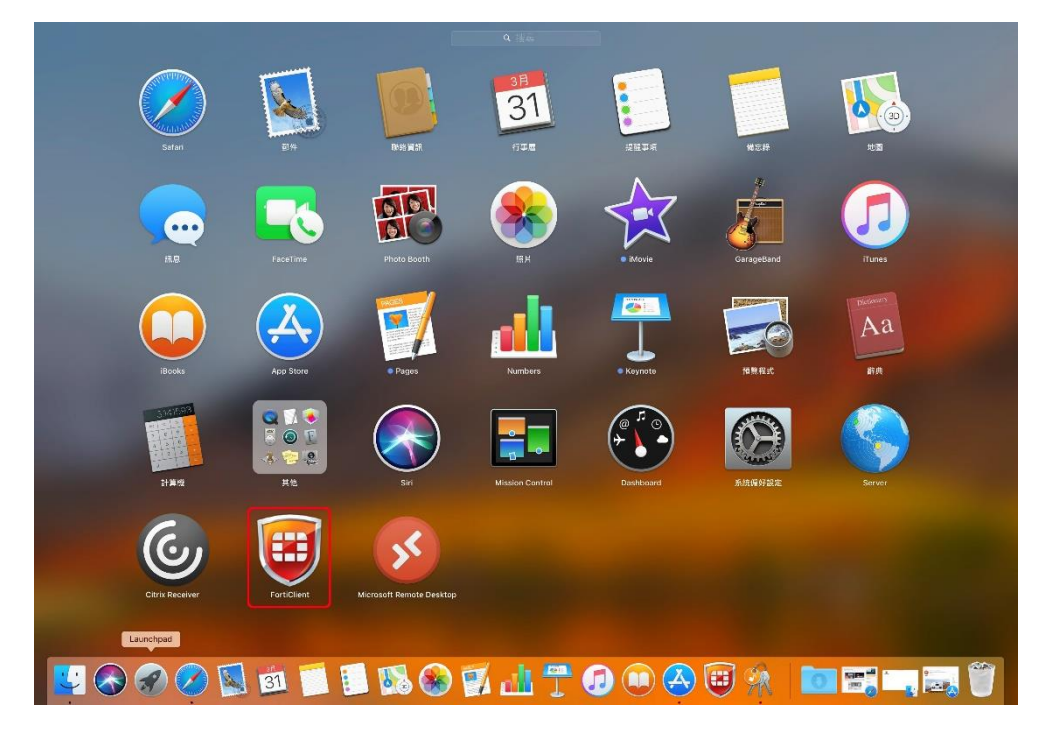

(c) 切換到 REMOTE ACCESS, 再按 Configure VPN。

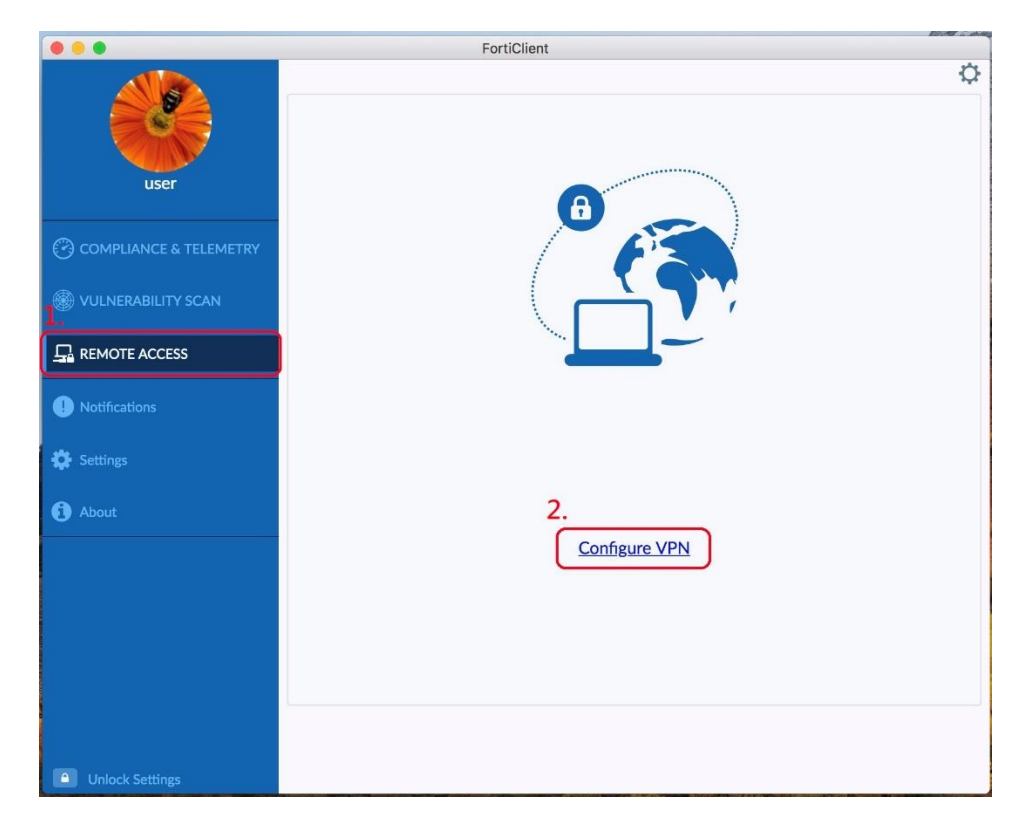

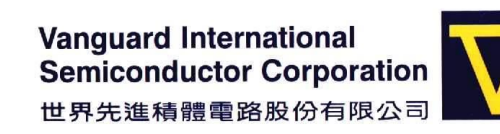

SECURITY C VIS RESTRICTED

(d) 依照同仁電腦所在廠區,在 Remote Gateway 欄位輸入:

## FAB1: 59.120.184.118 (A 棣) 61.219.235.21 (B 棣) FAB2 & FAB5: 61.219.235.67 FAB3: 61.216.10.109

|                          | FortiClient                                                                             |   |
|--------------------------|-----------------------------------------------------------------------------------------|---|
| user                     | VPN     SSL-VPN     IPsec VPN       Connection Name     VIS_VPN       Description     1 | × |
| O COMPLIANCE & TELEMETRY | Remote Gateway                                                                          |   |
| 🛞 VULNERABILITY SCAN     | Client Certificate                                                                      |   |
|                          | Authentication   Prompt on login  Save login  Do not Warn Invalid Server Certificate    |   |
| Notifications            | Cancel Save                                                                             |   |
| 😭 Settings               |                                                                                         |   |
| About                    |                                                                                         |   |
| Unlock Settings          |                                                                                         |   |

最後下 Save 儲存。

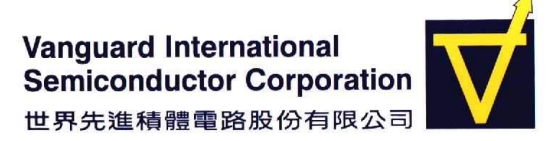

SECURITY C VIS RESTRICTED

#### 4. 手機安裝 Google Authenticator 並產生動態密碼

- (a) 手機安裝 Google Authenticator
  - i. iPhone 開啟 Apple Store, Android 則是開啟 Play 商店,搜尋 Google
     Authenticator 並安裝
- (b) 掃描 QR Code 或手動輸入金鑰,產生動態密碼
- i. 第一次開啟會詢問以掃描 QR Code 或人工輸入金鑰的方式設定
- ii. 参照發送給您的 QR Code/金鑰紙本,或聯絡 srhsu@vis.com.tw (#709-4436)取得您的金鑰
- iii. 若選擇掃描 QR Code 請將鏡頭對準紙本即可
  - iv. 若選擇輸入設定金鑰,則帳戶名稱輸入 Work from home,金鑰欄位請 輸入紙本 QR Code 下方的金鑰字串
    - v. 新增後若出現一組每30秒變更一次的動態密碼即表示成功

| ← :                                                                   |                                  |                             |   |
|-----------------------------------------------------------------------|----------------------------------|-----------------------------|---|
|                                                                       | 🖬 0.13K/s 🔃 ¥ 📾 ଲିଲା 58% 🗎 19:48 | Carrier 중 2:28 PM           | - |
| 設定您的第一個帳戶                                                             | ← 請輸入帳戶詳細資料                      |                             | 1 |
| 使用 2FA 設定中的 QR 圖碼或設定金鑰<br>(由 Google 或第三方服務提供)。如有任<br>何問題,請前往 g.co/2sv | 概戶名稱<br>(mittade:tile)           | 240 841<br>user@example.com | 4 |
| ● 掃描 QR 圖碼                                                            | 10,00 T T T 100                  |                             |   |
| ■ 輸入設定金鑰                                                              | 根據時間 🖌 新增                        |                             |   |
| 要匯入現有的帳戶嗎?                                                            |                                  |                             |   |

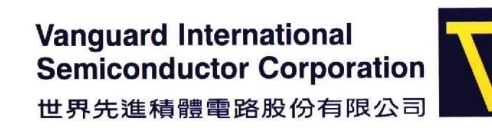

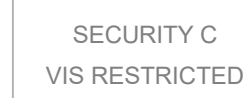

## 連線步驟

開啟 FortiClient 程式

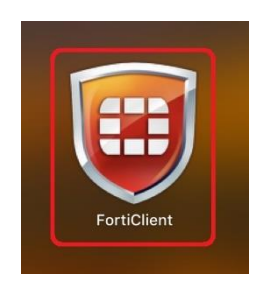

(1)切換到 REMOTE ACCESS, 輸入公司電腦登入的帳號與手機動態密碼(連續 6 個數字)後按 Connect

|                                                     | FortiClient                        |
|-----------------------------------------------------|------------------------------------|
| user                                                | ¢                                  |
| COMPLIANCE & TELEMETRY     WULNERABILITY SCAN       |                                    |
|                                                     |                                    |
| <ul> <li>Notifications</li> <li>Settings</li> </ul> | VPN Name VIS_VPN   Username cjhsub |
| 6 About                                             | Password<br>2. Connect             |
|                                                     |                                    |
|                                                     |                                    |
| Unlock Settings                                     |                                    |

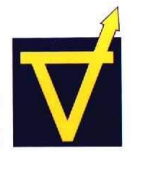

(2)成功登入畫面如下

| VPN Connected  |                |
|----------------|----------------|
|                |                |
| VPN Name       | VIS_VPN        |
| IP Address     | 192.168.138.12 |
| Username       | cjhsub         |
| Duration       | 00:00:10       |
| Bytes Received | 7.9 KB         |
| Bytes Sent     | 2.6 KB         |
| Disco          | onnect         |

- !!看到這個畫面時表示動態密碼產生與 VPN 連線已測試成功!!
- !!後續連線至公司個人 PC 須於申請居家辦公簽核完成時開放授權!!

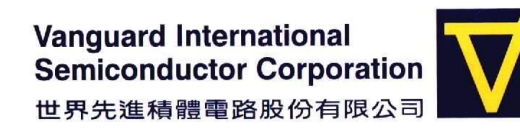

(3)將 FortiClient 畫面縮小或關閉

(4)請進入 Launchpad, 開啟 Microsoft Remote Desktop

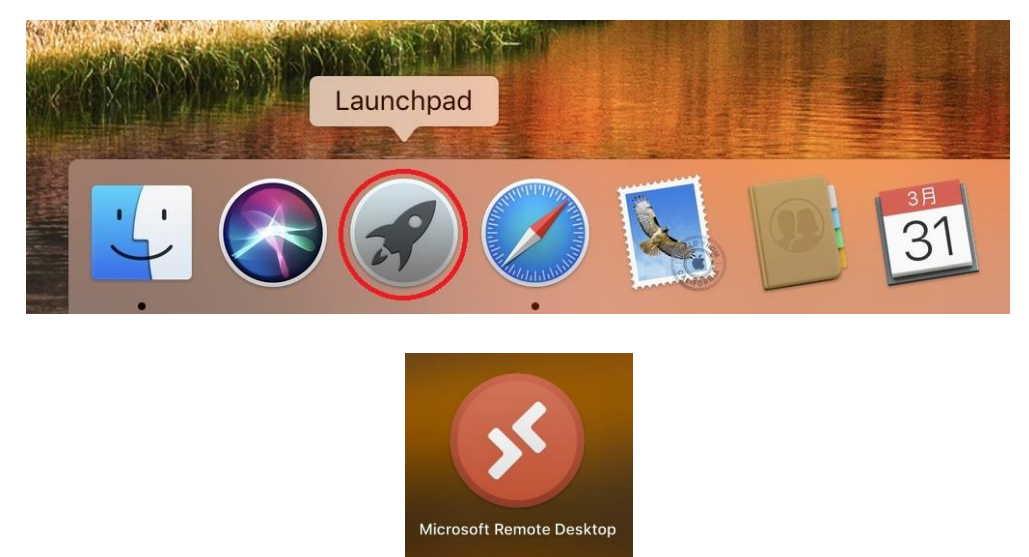

(5)軟體詢問是否提供使用回饋,請選 No New

![](_page_11_Picture_6.jpeg)

![](_page_12_Picture_1.jpeg)

SECURITY C VIS RESTRICTED

(6)點選Add PC

![](_page_12_Picture_4.jpeg)

(7)依照同仁電腦所在廠區,在PC name 欄位輸入:
FAB1:fla.vis.com.tw(A棟) flb.vis.com.tw(B棟)
FAB2:f2.vis.com.tw
FAB3:f3.vis.com.tw

![](_page_13_Picture_1.jpeg)

|    | • + •          | Microsoft Remote Desktop       PCs     Workspaces     Q Search                                      |
|----|----------------|----------------------------------------------------------------------------------------------------|
| Ad | d PC           |                                                                                                    |
| 1. | PC name:       | f1a.vis.com.tw                                                                                      |
|    | User account:  | Ask when required                                                                                   |
|    | General        | Display Devices & Audio Folders                                                                     |
|    | Friendly name: | Optional                                                                                            |
|    | Group:         | Saved PCs 🗘                                                                                         |
|    | Gateway:       | No gateway                                                                                          |
|    |                | Reconnect if the connection is dropped Connect to an admin session Swap mouse buttons 2. Cancel Add |
|    |                |                                                                                                    |

![](_page_14_Picture_0.jpeg)

(8)點選以建立好的 PC Name, 輸入公司電腦登入的帳號與密碼後按 Continue。

![](_page_14_Picture_3.jpeg)

| f1a.vi: | This user account will be used to connect to f1a.vis.com.tw |           |               |     |  |  |  |
|---------|-------------------------------------------------------------|-----------|---------------|-----|--|--|--|
| _       | (remo                                                       | ote PC).  |               |     |  |  |  |
| Confi   | 2.                                                          | Username: | cjhsub        |     |  |  |  |
|         |                                                             | Password: | •••••         | cel |  |  |  |
|         |                                                             |           | Show password |     |  |  |  |

1 PC

![](_page_15_Picture_0.jpeg)

SECURITY C VIS RESTRICTED

(9)因私人電腦不再公司網域無法驗證憑證,請點選 Continue 繼續。

|                |                                       | Microsoft Re                         | mote Desktop         |             |               |
|----------------|---------------------------------------|--------------------------------------|----------------------|-------------|---------------|
| *              | · · · ·                               | PCs                                  | Workspaces           | (           | Q Search      |
| f1a.vis.com.tv | M.                                    |                                      |                      |             |               |
| 000            | You are connecti                      | ing to the RDP h                     | lost "f1a.vis.com.t  | w". The cer | rtificate     |
| <b>S</b>       | couldn't be verif<br>secure. Do you v | ied back to a ro<br>vant to continue | ot certificate. Your | r connectio | on may not be |
|                | Show Certifica                        | ate                                  |                      | Cancel      | Continue      |
|                |                                       |                                      |                      |             |               |
|                |                                       |                                      |                      |             |               |
|                |                                       |                                      |                      |             |               |
|                |                                       |                                      |                      |             |               |
|                |                                       |                                      |                      |             |               |
|                |                                       |                                      |                      |             |               |
|                |                                       |                                      |                      |             |               |
| 1 PC           |                                       |                                      |                      |             |               |

![](_page_16_Picture_0.jpeg)

(10) 遠端伺服器桌面出現後,點開 Remote Desktop,再輸入自己在辦公室的電腦號碼,按下連線

| Remote<br>Desktop | -                                        | 遠端桌面連線                       |            | - • × |
|-------------------|------------------------------------------|------------------------------|------------|-------|
|                   | 基<br>基<br>道                              | 端桌面<br><b>昆線</b>             |            |       |
|                   | 電腦(C):<br>使用者名稱:<br>當您連線時 <sup>,</sup> # | PC7955<br>没有指定<br>3會要求您輸入認證。 | ¥          |       |
|                   | 💽 顯示選項()                                 |                              | ↓<br>連線(N) | 說明(H) |

如出現視窗警告,請按下連線

| 5            |                 | 遠端桌面連線                                    | × |
|--------------|-----------------|-------------------------------------------|---|
|              | 無法識別此遠端連線       | 的發行者。您仍要連線嗎?                              |   |
| 這個遠端<br>不要連續 | 連線可能會對您的才<br>!• | <b>达楼或遠端電腦造成傷害。除非</b> 您知道這個連線的來源或是曾經用過,否則 | 請 |
|              | 發行者:            | 發行者不明                                     |   |
| 20           | 類型:             | 遠端桌面連線                                    |   |
|              | 遠端電腦:           | PC7955                                    |   |
| □不要          | 月詢問我是否要連線       | 到這部電腦(O)<br>連線(N) 取渕(C)                   |   |

(11) 輸入密碼並按下確定就能遠端連線自己在辦公室的電腦

|                               | Windows 安全性 ×                           |
|-------------------------------|-----------------------------------------|
| 輸入您的記<br><sup>連線到 PC795</sup> | 忍證<br>55 時將會使用以下認證。                     |
| P                             | 徐國凱Kuo-Kai Hsu<br>VANGUARD\kkhsua<br>密碼 |
| P                             | 使用其他帳戶                                  |
|                               | 連接智慧卡                                   |
| □記住                           | 我的認證                                    |
|                               | 確定 取消                                   |

![](_page_17_Picture_0.jpeg)

(12)已連回辦公室電腦,電腦之操作同日常辦公作業(因遠端桌面傳輸經過壓縮,顯示會慢一些)

![](_page_17_Picture_3.jpeg)

3. Troubleshooting guide & helpdesk number

#### FAQ: VPN 登入失敗的原因?

- 1. 權限未開啟或已經被關閉,請聯繫 IT 處理。
- 2. 設定有錯誤,請從 FortiClient 右上角點開更改設定的畫面,確認內容正確

#### FAQ: 連線 VPN 出現找不到伺服器?

1. 請嘗試將 VPN 連線網址修改為 IP address, 或聯繫 IT Help Desk 處理。

#### FAQ:有其他連線問題, IT 諮詢方式?

常日班上班時間(08:30~17:30)請聯絡 IT Help Desk F1:徐仕融(#709-4436, #751-4436),林祺賀(#709-4496, #751-4496) F2 & F5: 吳政翰(#729-4434, #752-4434),陳麗寬(#729-4436, #752-4496) F3:黃程驛(#739-4432, #753-4432),黃胤超(#739-4496, #753-4496)

請掃描此 QR-Code 加入公司 M+群組 可於非上班時間發問

![](_page_17_Picture_13.jpeg)

### FAQ: 需要 IT 連線到家中的電腦,如何進行?

- 打開瀏覽器於網址列輸入 <u>https://download.anydesk.com/anydesk.dmg?\_ga=2.226746973.1781849657.1585649976-</u> 1123274947.1585649976
- 下載檔案並進行安裝,安裝完畢後會在工具列出現 Icon 點兩下 AnyDesk Icon,執行 Any Desk 程式畫面如下

| •••                                                                                                    | ♥ Q 请输入您想连接的远程桌面的AnyDesk地址。      | = + |
|----------------------------------------------------------------------------------------------------|----------------------------------|-----|
| 此工作台 ①<br>您的工作台可通过此地址<br>连接。<br>896 285 864<br>为自主访问设置密码                                                                                                    | 其他工作台<br>请输入您想连接的远程桌面的AnyDesk地址。 |     |
| <b>AnyDesk状态</b><br>在本机上安装AnyDesk<br><u>立即安装!</u>                                                                                                    | 又件传输                             |     |
| Configure Permissions<br>In order to access your Desk<br>remotely, you need to grant<br>AnyDesk "Accessibility" and<br>"Screen Recording" permissions<br>Configure |                                  |     |
|                                                                                                    |                                  |     |
|                                                                                                    |                                  |     |

- 3. 將連線 ID 提供給 IT 同仁,例 896 285 864.
- 4. 當 IT 同仁要連接時,請按下同意(Accept)